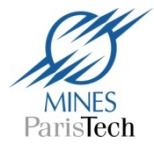

## **American Chemical Society (ACS)**

Bouquet de 41 revues de l'American Chemical Society accessibles en texte intégral depuis 1996 dans le domaine de la chimie et disciplines connexes. La recherche s'effectue en anglais.

| Log In Register 🗮 Cart                                           | ACS ACS P                                                                                                    | ublications C&EN CAS                                                                        |                                                                                                    |
|------------------------------------------------------------------|----------------------------------------------------------------------------------------------------|---------------------------------------------------------------------------------------------|----------------------------------------------------------------------------------------------------|
| Home                                                             | ACS Journals ACS Books ACS Style Guide CEEN                                                                                                    | Archives   Subscribe   Help                                                                 |                                                                                                    |
| ACS Publications<br>MOST TRUSTED. MOST CITED. MOST READ.         | Search Citation DOI Subject                                                                                                    | Search Advanced Search<br>here 1 Search<br>as provided by MINES PARIS TECH                  | A partir de la page<br>d'accueil, vous<br>avez trois<br>possibilités de                                           |
| Publications A-Z     Dooks     C&EII Archives     Authors & Revi | ewers   Librarians   ACS Members   Video   About Us                                                                                                    | i e-Alerts i Help                                                                           | recherche .                                                                                                    |
| ACS Journals in the News                                         | CGEN Latest News Neuraminidase Inhibitors May Work When Tamiflu Deen't February 22, 2013 Drug Discovey: Agents block flu by a covalent mechanism, which could help prevent Visi from becoming resistant: Russian Meteor Was A Chondrite February 22, 2013 Astrochemistry: Russian scientists report first analysis of meteorites that landed near Lake Chebarkul Peptide Fools Immune System Into Allowing Nanearchice In Stak Acroad | Advertisements<br>More than<br><b>36 Million</b><br>References in<br>SciFinder <sup>®</sup> | <ol> <li>Recherche<br/>simple</li> <li>Recherche<br/>par titre de revue</li> <li>Recherche<br/>avancée</li> </ol> |
| 12345678910 🔹 🗰 🎹                                                | February 22, 2013                                                                                                    | ACSJournals                                                                                 |                                                                                                    |

1. La recherche simple

Elle se situe en haut à droite de la page d'accueil. Elle vous permet de chercher dans tous les champs, par titre, par auteur, ou dans le résumé.

2. La recherche par titre de revue

Elle s'effectue soit à partir de l'onglet « Publications A-Z » soit en cliquant sur « ACS Journals » à partir du menu général du haut.

3. La recherche avancée ou « Advanced search »

Elle vous permet d'effectuer une recherche plus précise en sélectionnant les critères qui vous semblent les plus pertinents (type de document, recherche dans le texte, date...).

| Your Search                                                     | Advanced Search                                                                                                    |  |
|-----------------------------------------------------------------|----------------------------------------------------------------------------------------------------|--|
| Search Criteria                                                 | Search Tips                                                                                                    |  |
| Anywhere in Content/Website:                                    | Boolean Search<br>Within all of the search fields, the Boolean Operators AND (also + or ft), OR, and NOT (also -) allow you to                                                                                                    |  |
| Title:                                                          | perform searches that specify logical relationships between terms. By default, an AND relationship between<br>each of the terms you enter is established except for the Author field (see Author Searching below).                                                                                                    |  |
| Author:                                                         | Author Searching                                                                                                    |  |
| Abstract:                                                       | To search for multiple authors, separate each author name with either AND or OR. Using AND will search for<br>content that has been co-authored by the authors. Using OR will search for content that has been authored<br>by either of the authors.                                                                                             |  |
| Figure/Table Captions:                                          | Phrases                                                                                                    |  |
| Enable stemming (include root terms)                            | To bypass the default use of the AND relationship between the terms you enter, wrap your terms in quotes.<br>This will create a search for the specific phrase you have enclosed in quotes.                                                                                                    |  |
| SEARCH                                                          | Wildcards                                                                                                    |  |
| Content Type                                                    | Wildcards allow you to construct a query with approximate search terms. Use a question mark (?) in a sea                                                                                                    |  |
| Search within sources: Modify Selection                         | term to represent any one character and use an asterisk (*) to represent zero or more characters. There are<br>two limitations of wildcards: (1) they cannot be used at the beginning of a search term and (2) they cannot<br>be used in a phrase ancient in curating marks.                                                                     |  |
| > All Journals, Books and CHEN Archives                         |                                                                                                    |  |
| Search within section: Modify Selection     Search All sections | Stemming<br>You can expand your search by enabling stemming. Simply check the checkbox that appears just before the<br>Journal Titles heading in your Search Criteria. [Show me the stemming option in the Search Criteria]                                                                                                    |  |
| Date Range                                                      | Enabling stemming will automatically include the root terms of the words you have used in your search. For                                                                                                    |  |
| Web Pub. Date     OPrint Pub. Date                              | example, if you have stemming enabled and are searching for the word "nanotubes", your search will also<br>include results from the singular form of the word "nanotube", as well as other words using the root term                                                                                                    |  |
| From: Month Nonth Year                                          | "nano" such as "nanoscience", "nanoscale", etc.                                                                                                    |  |
| Year 0                                                          | Narrow Your Search to Specific Journals                                                                                                    |  |
| To: Month Month : Year<br>Year :                                | If you want to search within specific journals, click on the "Modify Selection" button in the Journal Titles<br>section. A box displaying all of the ACS Publications journals will appear, and you can select which journals<br>wid filter to use. When you are finished electring fournals, make sure to click on "Jindate" button to finalize |  |

Les « Search tips » qui s'affichent à droite de l'écran vous expliquent les modalités de recherche dans la base. Vous pouvez en particulier utiliser les opérateurs booléens AND, OR et NOT.

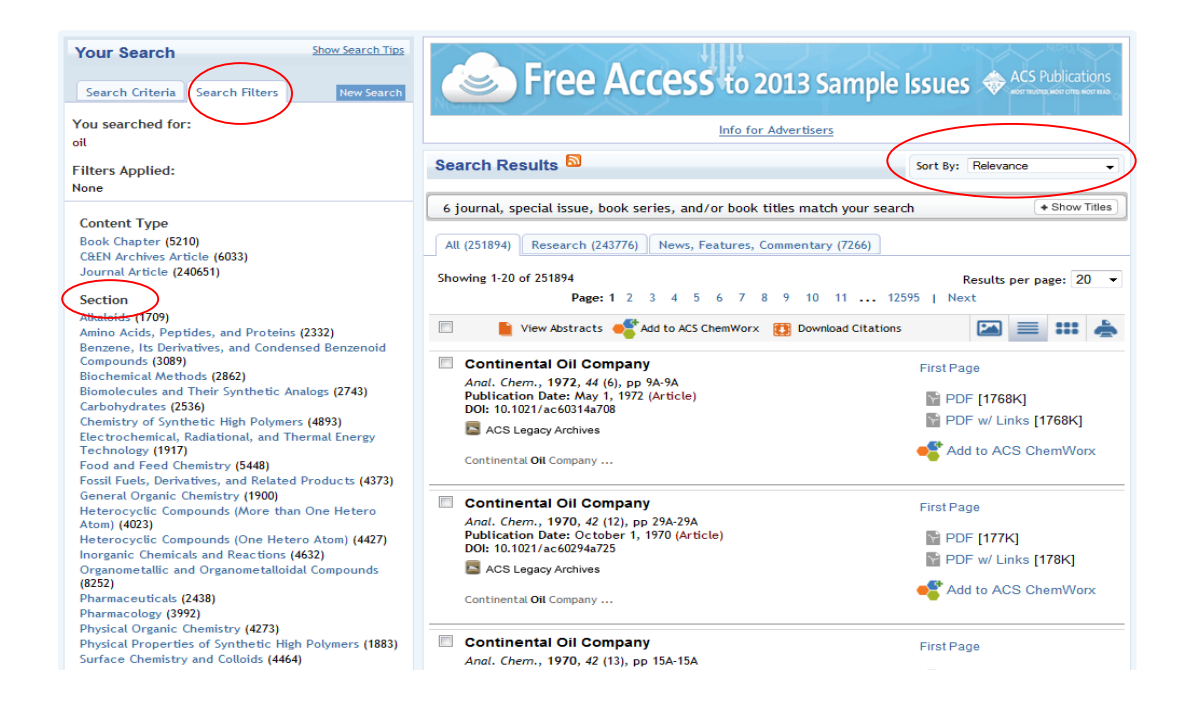

A l'affichage des résultats, un menu à gauche vous permet d'affiner votre recherche par domaine, par titre de revue, par date, par auteur. Le nombre de documents par critère est à chaque fois indiqué entre parenthèses.

A partir du menu à droite, vous pouvez trier les résultats par pertinence, titre, date, auteur. En cliquant sur Search Results , vous avez la possibilité de créer une alerte thématique en vous abonnant à un flux RSS.

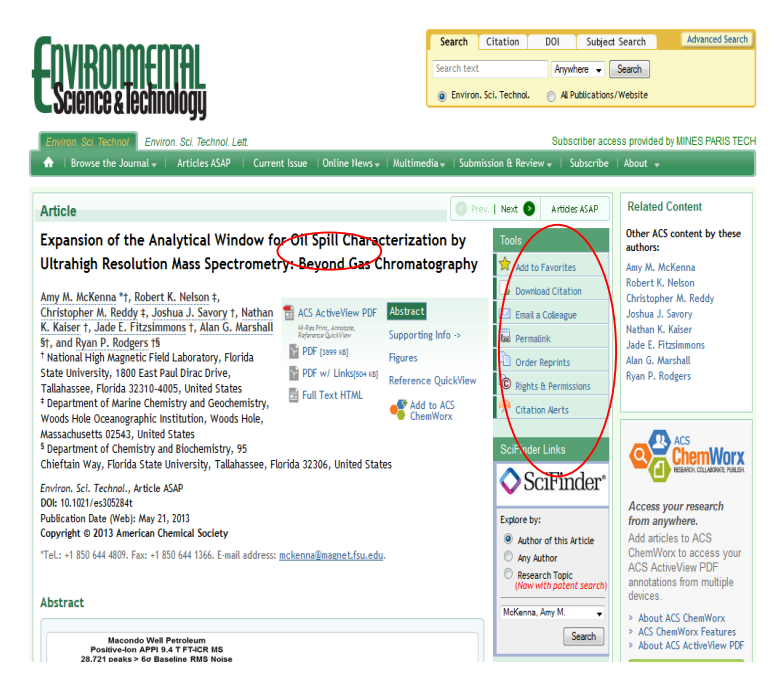

Lorsque vous avez cliqué sur un article, vous avez la possibilité de le télécharger en texte intégral au format PDF (lorsque la bibliothèque est abonnée au journal) ou de le visualiser au format HTML. Vous pouvez à partir de la colonne de droite intitulée « Tools » exporter la référence et/ou l'envoyer par mail.

## Bon à savoir !

A partir d'un article, vous pouvez créer une alerte thématique. Pour cela, vous devez vous créer un compte ACS.